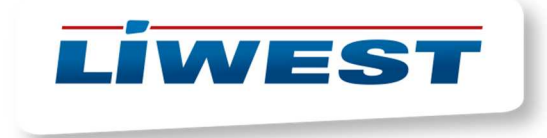

## Dateien im LIWEST Webspace hochladen

- 1) Laden Sie sich den FTP-Client Filezilla unter <u>https://filezilla-project.org/download.php</u> herunter und installieren Sie diesen.
- 2) Nach Installation des FTP-Clients geben Sie die Benutzerdaten ein und klicken sie auf "verbinden".

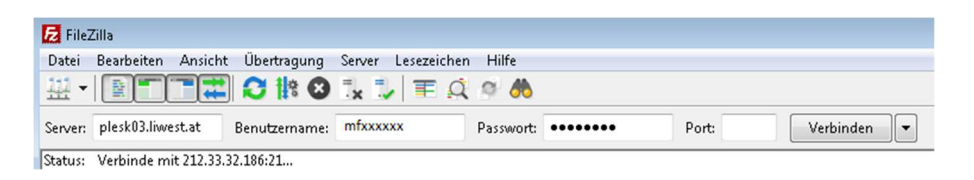

 Es öffnet sich eine Meldung betreffend Sicherheitszertifikat. Wählen sie ganz unten "Zertifikat zukünftig immer vertrauen" und bestätigen Sie mit OK. Es besteht nun eine gesicherte FTP-Verbindung.

| Unbekan | intes Zertifikat                                                                                                    |                                                                                                    |                                                                                                    |                             |                                              |                                            | ×         |  |  |
|---------|----------------------------------------------------------------------------------------------------|----------------------------------------------------------------------------------------------------|----------------------------------------------------------------------------------------------------|-----------------------------|----------------------------------------------|--------------------------------------------|-----------|--|--|
| 1       | Das Zertifikat des Servers ist unbekannt. Bitte überprüfen Sie es sorgfältig,<br>um sicherzustellen, dass Sie dem Server vertrauen können.<br>Detaile                 |                                                                                                    |                                                                                                    |                             |                                              |                                            |           |  |  |
|         | Details<br>Gültig ab:<br>Gültig bis:<br>Seriennummer:<br>Algorithmus des öffentlichen Schlüssels:<br>Signaturalgorithmus:<br>SHA256-Fingerprint:<br>SHA1-Fingerprint: |                                                                                                    | 09.02.2017 01:00:00<br>10.02.2020 00:59:59<br>4a:34:5f:9d:c1:2e:57:39:d8:51:f8:16:c6:81:bc:b7<br>RSA mit 2048 Bits<br>RSA-SHA256<br>80:90:56:47:c8:e8:73:0b:df:73:9f:af:62:2d:51:f9:<br>12:5a:4a:8f:12:69:f7:da:1b:0c:26:5c:60:0e:d3:bc<br>bf:7f:17:d9:9f:de:82:bc:33:d1:7f:48:07:0e:5c:db:83:b0:d7:cf |                             |                                              |                                            |           |  |  |
|         | Betreff des Zertifikat                                                                                                    |                                                                                                    |                                                                                                    | Herausgeber des Zertifikats |                                              |                                            |           |  |  |
|         | Allgemeiner Name:<br>Organisation:<br>Staat:<br>Land oder Provinz:<br>Ort:<br>Alternative Namen:                                                                      | *.liwest.at<br>LIWEST Kabelmedien<br>AT<br>Oberoesterreich<br>Linz<br>mein.mmone.at<br>asak.at<br>mein.asak.at<br>mein.asak.at<br>webmail.asak.at<br>webmail.24speed.at<br>24speed.at<br>portal.24speed.at<br>portal.24speed.at<br>webmail.web4me.at | GmbH                                                                                                    |                             | Allgemeiner Name:<br>Organisation:<br>Staat: | GeoTrust SSL CA - G<br>GeoTrust Inc.<br>US | 3         |  |  |
|         | Sitzungsdetails                                                                                                    |                                                                                                    |                                                                                                    |                             |                                              |                                            |           |  |  |
|         | Server:<br>Protokoll:<br>Schlüsselaustausch:<br>Chiffre:<br>MAC:                                                                                                    | plesk03.liwest.at:21<br>TLS1.2<br>ECDHE-RSA<br>AES-256-GCM<br>AEAD                                                                                                    |                                                                                                    |                             |                                              |                                            |           |  |  |
|         | Diesem Zertifikat vert                                                                                                    | rauen und Verbindun                                                                                                    | g herstel                                                                                                    | len?                        |                                              |                                            |           |  |  |
|         | 📝 Zertifikat zukünftig                                                                                                    | g immer vertrauen.                                                                                                    |                                                                                                    |                             |                                              |                                            |           |  |  |
|         |                                                                                                    |                                                                                                    |                                                                                                    |                             |                                              | ОК                                         | Abbrechen |  |  |

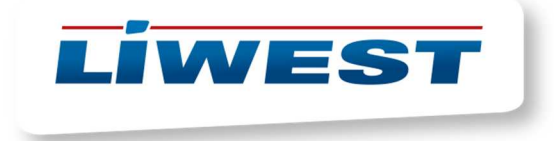

- 4) Danach klicken Sie links oben auf DATEI und "Aktuelle Verbindung in den Servermanager aufnehmen".
- 5) Es erscheint folgendes Fenster. Bei "Neuer Server" kann ein eigener Name vergeben werden.

| ntrag auswählen:                    | Allgemein                      | Enweit                 | tert                                              | Übertragungs-Einstellunge | n Zeichensatz |   |   |
|-------------------------------------|--------------------------------|------------------------|---------------------------------------------------|---------------------------|---------------|---|---|
| 📙 Eigene Server<br>💷 📱 Neuer Server | Server:                        |                        | ples                                              | k03.liwest.at             | Port:         |   |   |
|                                     | Protokoll:<br>Verschlüsselung: |                        | FTP - File Transfer Protocol                      |                           |               |   |   |
|                                     |                                |                        | Wenn verfügbar, explizites FTP über TLS verwenden |                           |               |   |   |
|                                     | Verbindungsart:<br>Benutzer:   |                        | Normal                                            |                           |               | • |   |
|                                     |                                |                        | mfxxxxx                                           |                           |               |   |   |
|                                     |                                | Passwort:              |                                                   | •••••                     |               |   |   |
|                                     |                                | Hintergrun<br>Kommenta | dfarbe:<br>ire:                                   | K                         | sine <b>v</b> |   |   |
| Neuer Server                        | Neues Verzeichnis              |                        |                                                   |                           |               |   | * |
| Neues Lesezeichen                   | Umbenennen                     |                        |                                                   |                           |               |   |   |
|                                     | (                              | -                      |                                                   |                           |               |   | + |

- 6) Somit haben Sie die Einstellungen dauerhaft in diesem Programm gespeichert. Durch Annahme des Zertifikates (ein Schritt vorher) merkt sich das Programm die Verbindung und muss nicht weiter modifiziert werden)
- 7) Um sich künftig mit diesem Programm zu verbinden braucht man nur Links oben auf DATEI und dann Servermanager klicken. Das Öffnen können Sie mit einem Doppelklick auf den Namen des Servers erledigen oder die klicken unten auf verbinden.

| Servermanager      |          |
|--------------------|----------|
| Eintrag auswählen: | Allgeme  |
| Eigene Server      | Server:  |
| _                  | Protoko  |
|                    | Verschli |
|                    |          |